### Manual - Cushion sensor coding kit

### Model : Cushion sensor coding kit

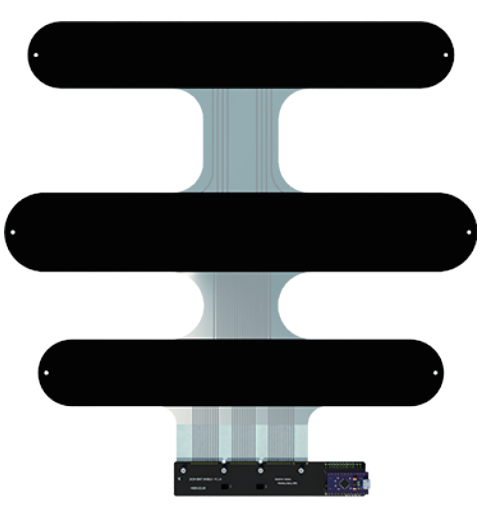

Cushion sensor coding kit

### Introduction

This product is a measurement kit that collects the pressure distribution data of a seated person on a chair.

- The product composition is as follows. (See page 4)
  - (1) Cushion type pressure sensor
  - (2) Arduino for measurement
  - (3) Arduino shield for connecting and measuring sensors and circuits

The cushion sensor consists of 31 individual pressure sensors. You can get information about the sitting posture from the measured values at 31 positions.

This product provides the basic H/W and S/W necessary to measure and show data. You can develop various application solutions using the measured data.

< Challengeable applications >

- This kit can be used
- -To develop healthcare solution : Monitor sitting posture to warn bad posture
- -To develop input device : With the tilting information, you can generate a direction key events and utilizes it as a VR (Virtual Reality) or game controller.
- -To design ergonomic cushion/chair
- -To develop for the disabled

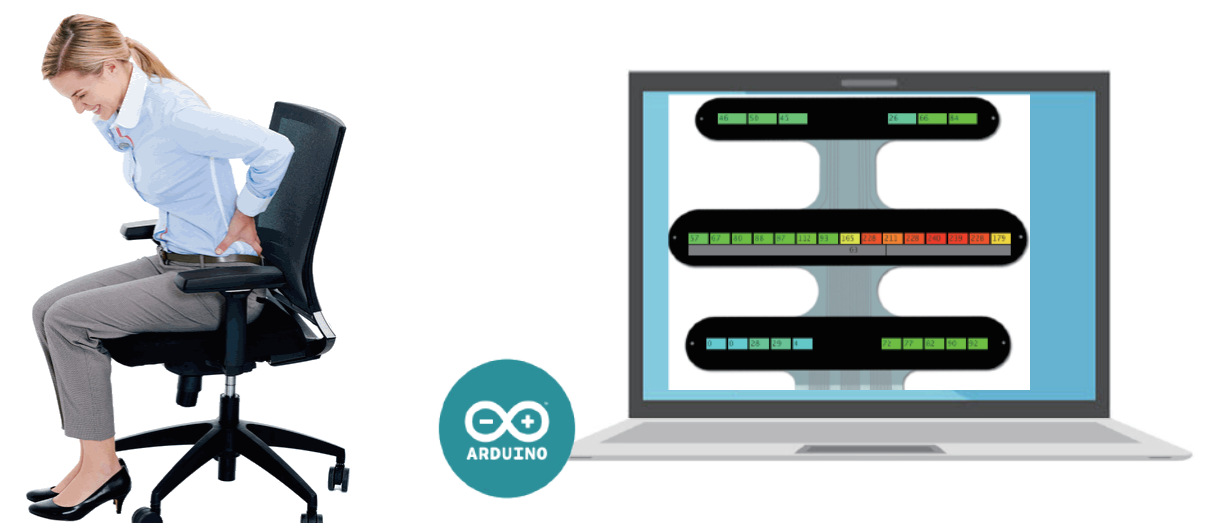

Seated posture measured with this kit and displayed on a PC screen SW development environment: Arduino, Processing

### How to use

In addition to the components of this product, the user must additionally prepare a USB cable, a PC, and a simple cushion (or thick cloth if there is no cushion). This sensor is used inside/under a seat cushion. There are various methods to measure the output of the cushion sensor, but in this document, it is measured through the Arduino circuit. It provides basic source code for Arduino and PC, and users can modify the source code.

Precaution is at the end of this document.

### Reference documents / sites *P*

It is possible to understand basic principles and implement with only this document. Additional resources or examples can be found at the link below. Go to the document library: https://bit.ly/2WliDm4 Source code example blog: https://bit.ly/2ZwEkBM

# **Cushion sensor recognition examples**

### Model : Cushion sensor coding kit

#### Data usage example

You can understand the tendency of the sitting posture through the measurement values of the 31 cells in the cushion sensor. The measuring range of one sensor cell is about 20gf to 4Kgf. The actual load applied to one sensor is usually within 3 Kgf, as the load of the seated person spreads across the whole chair and the load is distributed due to the softness of the cushion.

For this reason, even if the load of the seated person is as high as 130kg, pressure measurement and posture recognition are possible.

Recognizable seating poses include left/right tilt, degree of tilt, legs-crossed etc.

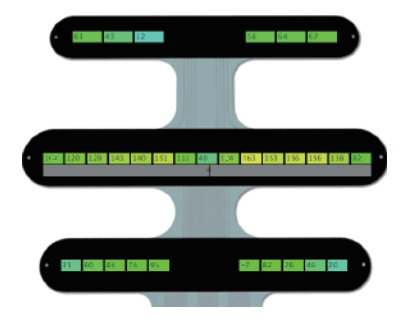

Figure) Measured values in normal posture.

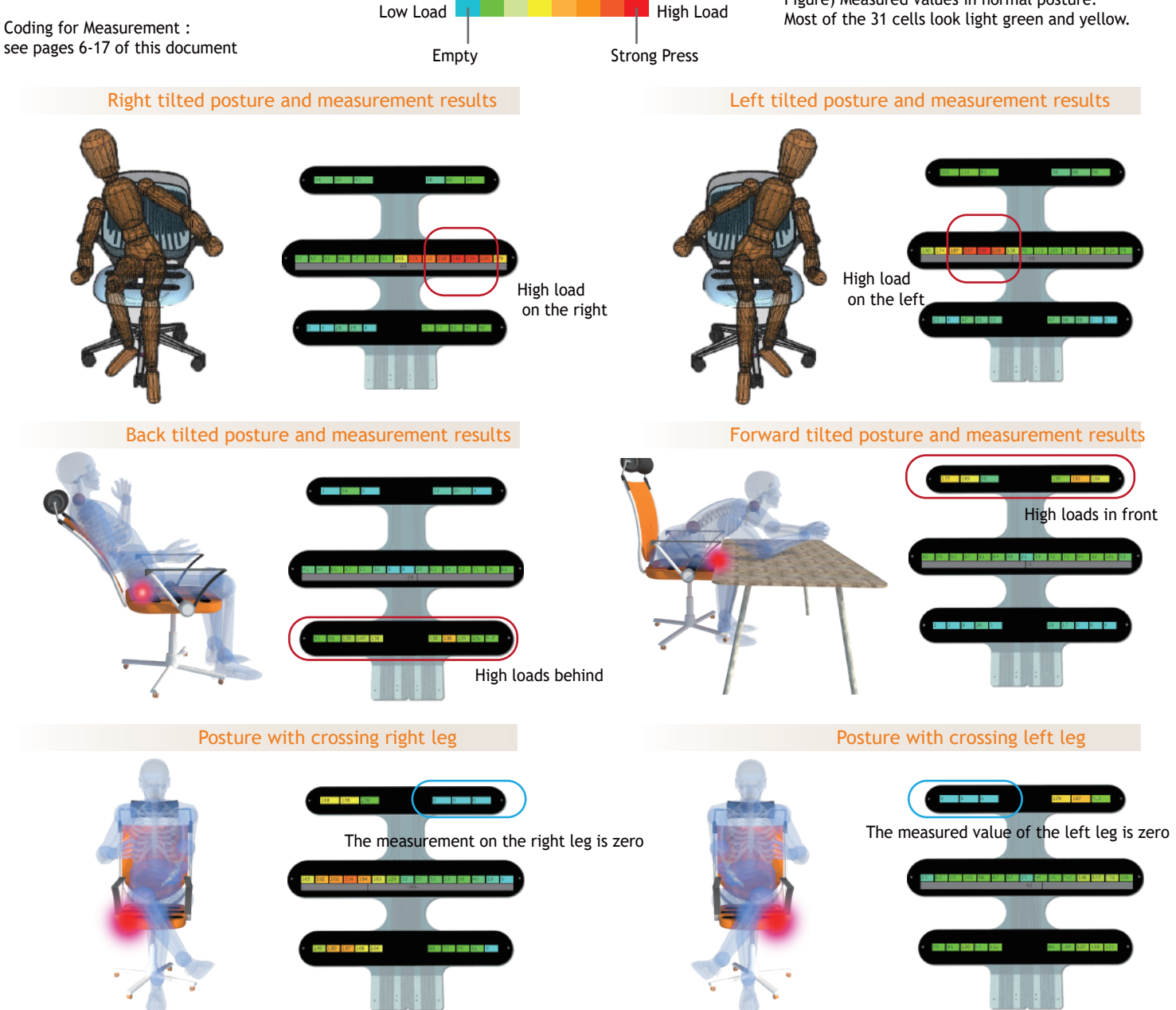

Load and color map

There may be an error in the attitude recognized/determined by this cushion sensor. Factors affecting: siting body shape, chair/cushion shape, material, etc.

# **Table of Contents**

Model : Cushion sensor coding kit

Kit composition, dimension ......Page 4 ~ 6

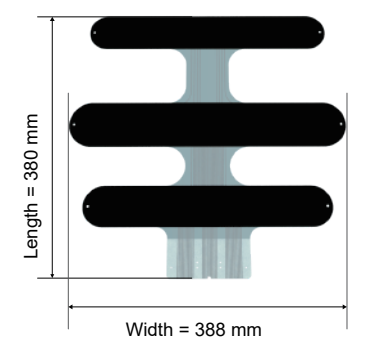

Cushion sensor shield and circuit study  $\ldots$  Page 7 ~ 9

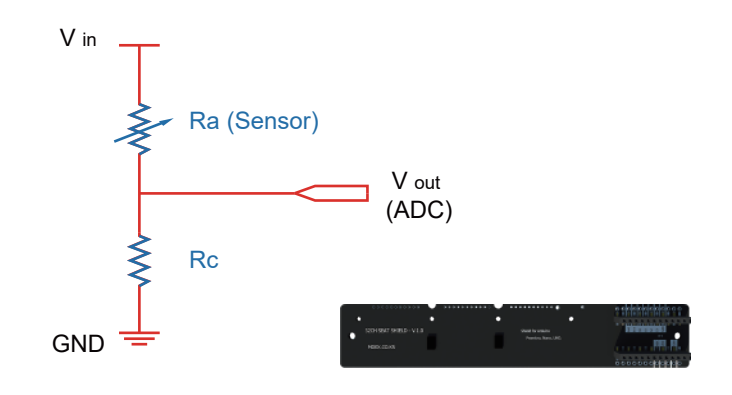

Arduino configuration, measurement ......Page 10~12

Posture recognition and Visualization SW ......Page 13 ~ 17

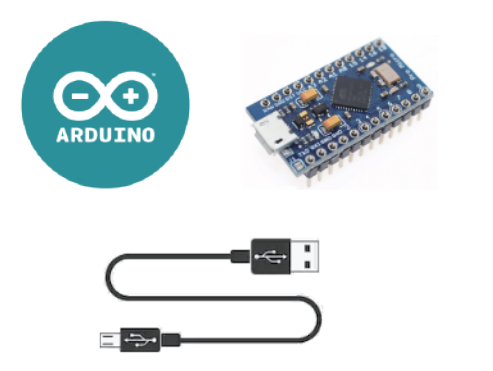

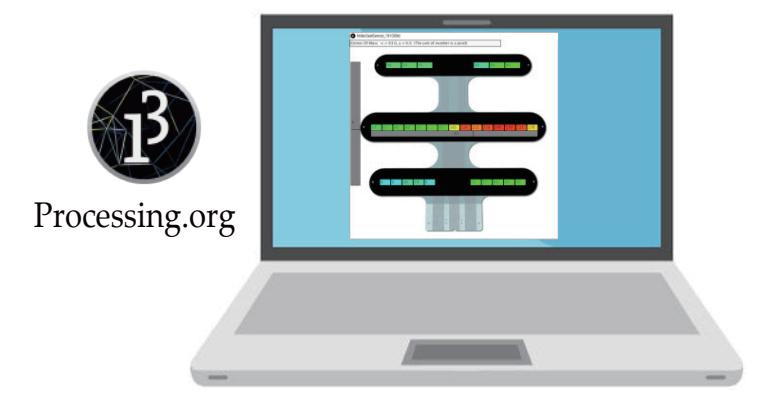

Sensor technical info, Precautions ......Page 21, 22

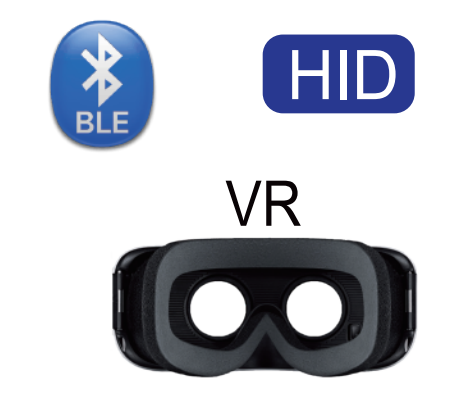

Expansion of circuit and challenges ......Page 18~20

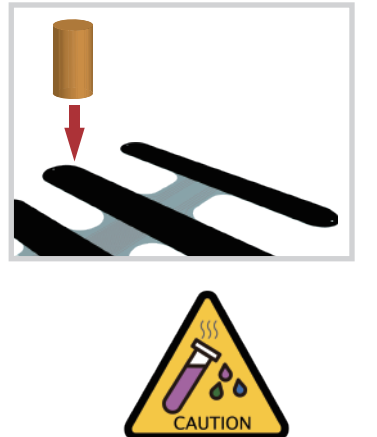

### Connecting the cushion sensor to the Arduino

### Model : Cushion sensor coding kit

#### **Kit component** Name: Arduino Pro Micro (or Nano) Role: Measure the cushion sensor 31 channels. Be sure to install the driver before connecting the USB to the PC. (See pages 10 and 11) Name: Cushion Sensor Shield Role: Role : To connect sensor and select a cell Two analog switches and pulldown resistor for ADC measurement are included inside. Accessories for assembly rubber form tape Wrench Bolt x 4ea Cushion sensor (Model: MDXS-16-5610) Nut x 4ea guide plate

#### Assembly-cushion sensor, shield, arduino

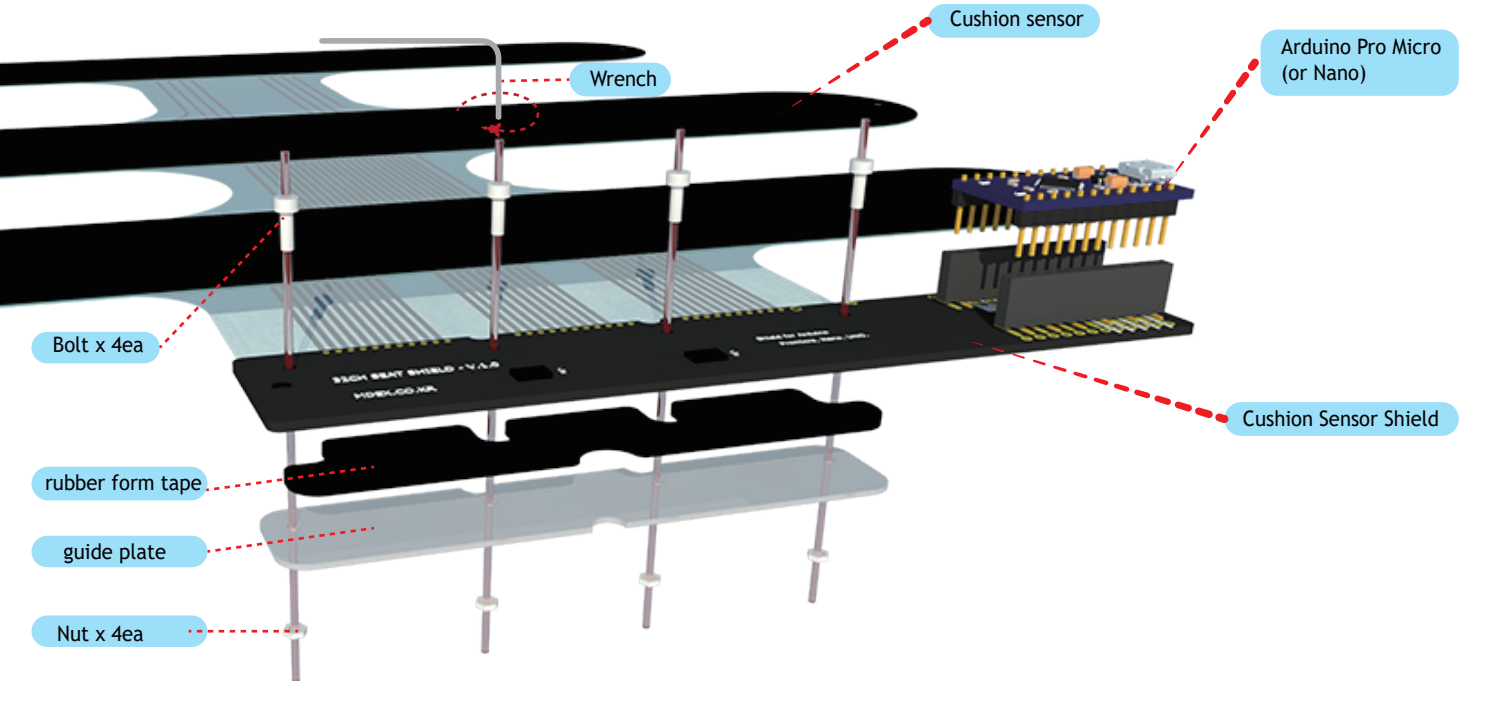

#### After tightening the bolt.

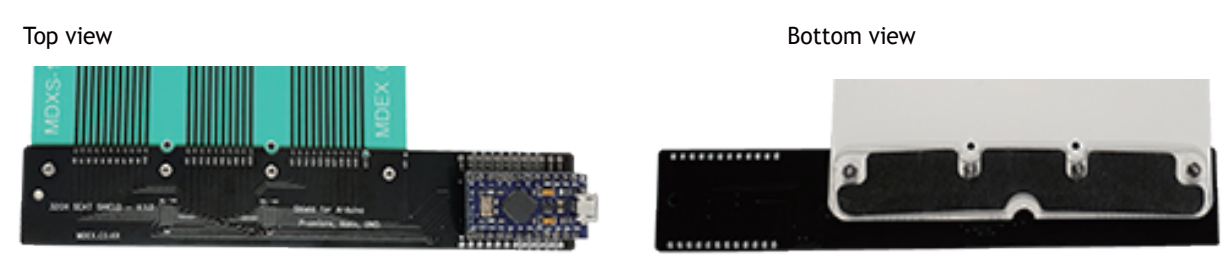

# Put the sensor into the cushion

### Model : Cushion sensor coding kit

#### **Insertion sequence**

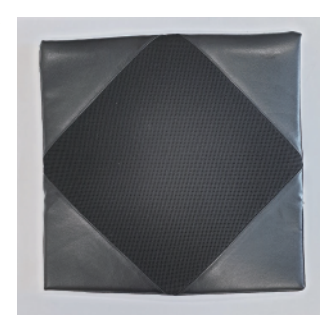

Cushion top

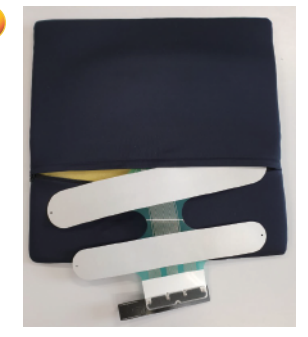

Open the zipper and insert the sensor upside-down as you see.

If the cable folds inside the cushion,

it may cause a measurement error.

Make a small hole on the cover.

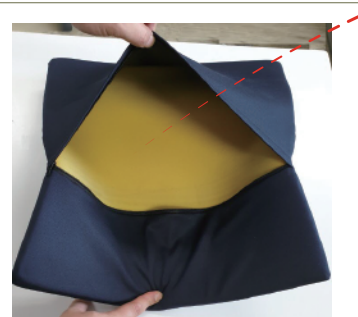

Turn the cushion upside down, and open the zipper.

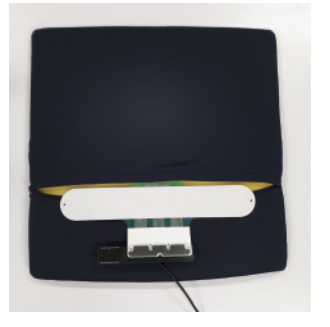

Connect the Micro USB cable to the shield.

Pull out USB cable through a

hole

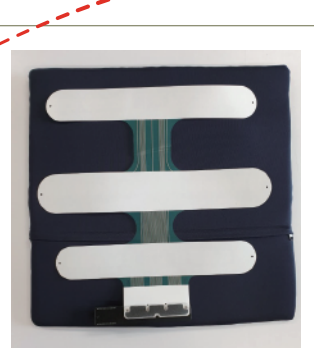

Size comparison-sensor and cushion

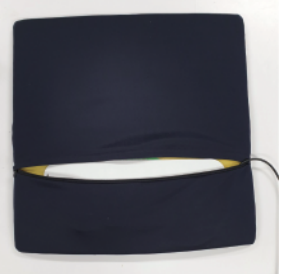

Close the zipper after putting it all in.

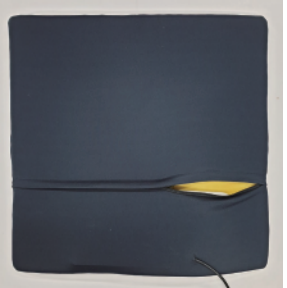

Close the zipper. Done!

Turn the cushion over again and place it on the chair with the top side up. Sit down now.

It is not necessary to put the sensor in the cushion. You can also place the sensor under the cushion. However, make sure that the hard and protruding

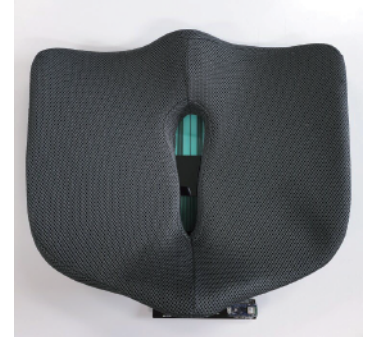

Healthcare cushion

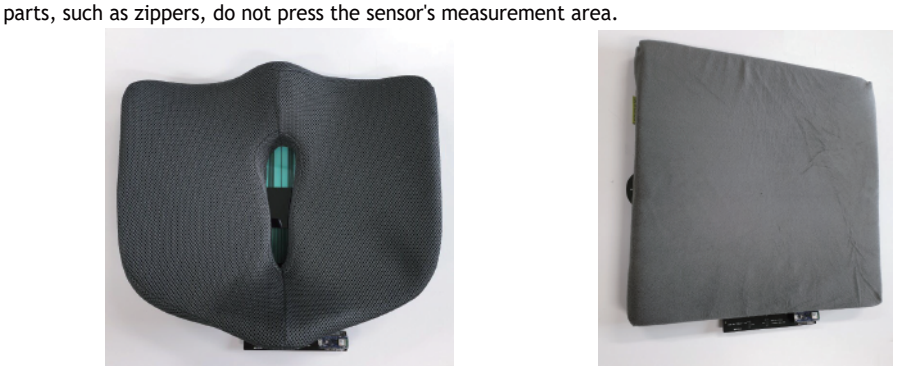

Cushion smaller than the sensor

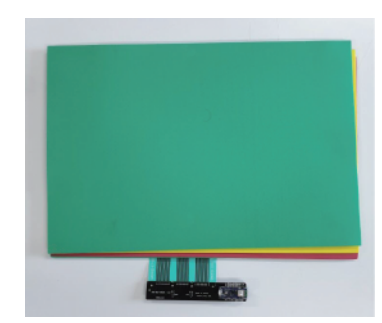

fabric/foam/blanket

The material inside the cushion should be soft, such as sponge, memory foam, and cotton.

(J200712) Manual - Cushion Sensor Coding Kit

# Sensor dimension, Cell placement

### Model : Cushion sensor coding kit

Sensing zone

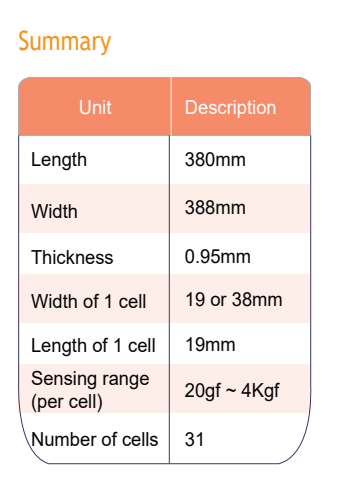

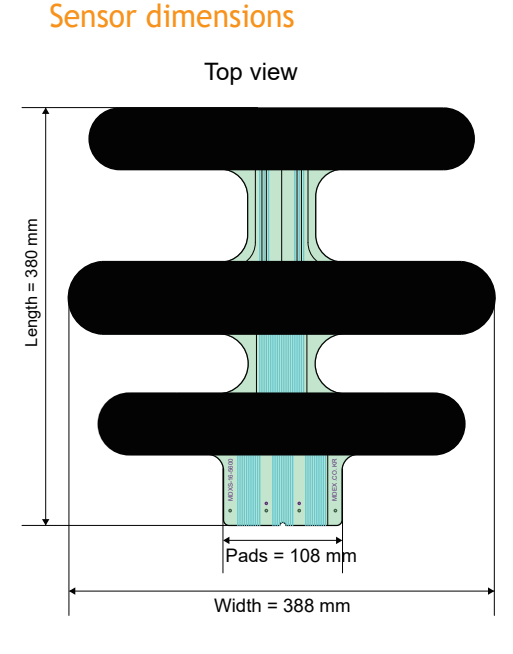

 O
 O

 O
 O

 O
 O

 O
 O

 O
 O

 O
 O

 O
 O

 O
 O

 O
 O

 O
 O

 O
 O

 O
 O

 O
 O

 O
 O

 O
 O

 O
 O

 O
 O

 O
 O

 O
 O

 O
 O

 O
 O

 O
 O

 O
 O

 O
 O

 O
 O

 O
 O

 O
 O

 O
 O

 O
 O

 O
 O

 O
 O

 O
 O

 O
 O

 O
 O

 O
 O

 O
 O

 O
 O

 O
 O

 O

#### About Cell Placement

Let's find out why we placed 31 sensors in three rows and why we placed more cells in the middle row of three rows. The occupant's load is widely distributed, but not entire the chair.

The load is intensively applied mainly around the hip bone. (Picture on the right) For this reason, the pressure distribution of the occupant is usually concentrated in the position of the hip bone, as shown in the left figure below.

The load applied to the thigh area is relatively low.

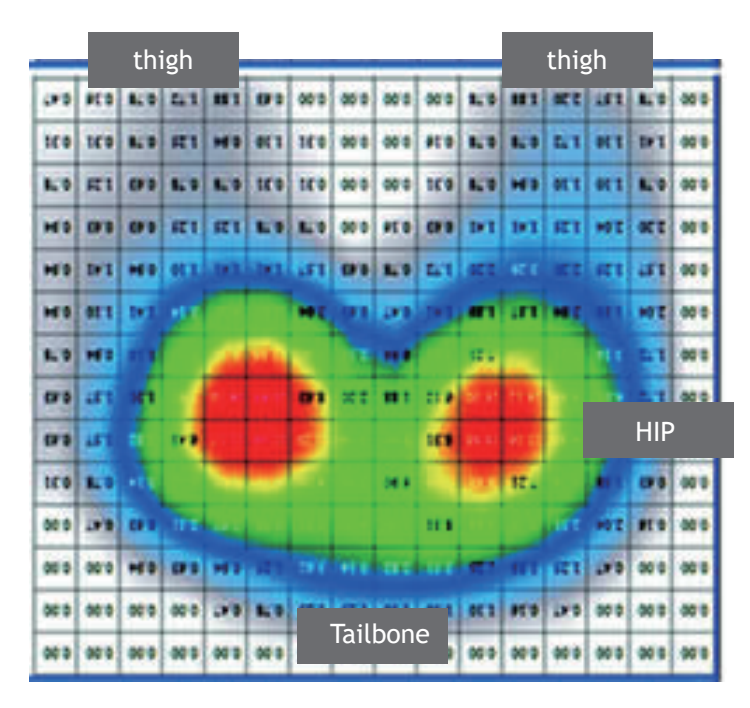

Figure) Typical load distribution of seated persons.

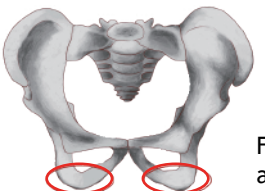

Figure) The load is intensively applied to the two hip bones.

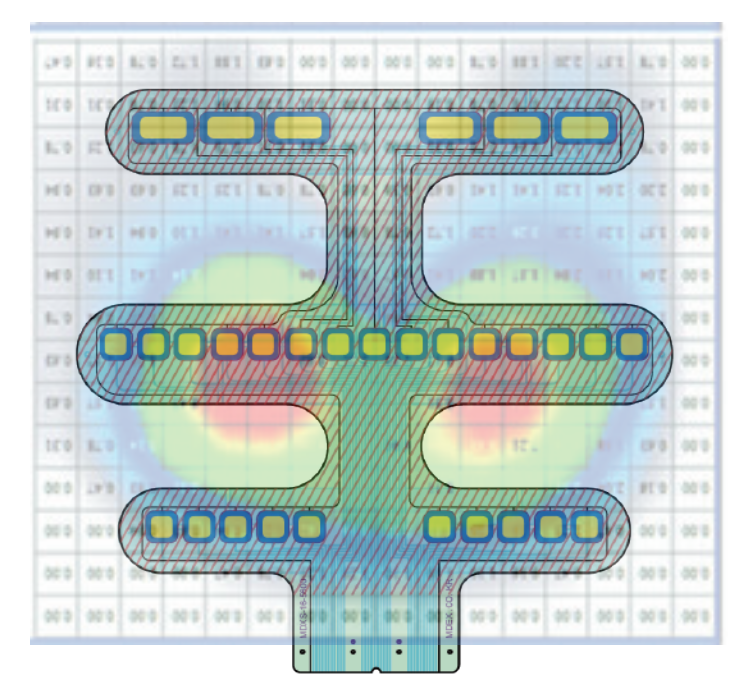

Figure) siting load distribution and cell placement. A lot of sensors placed in the hip area. The sensor on the thigh detects whether the thigh has touched the chair

## Circuit) Shield for Arduino and terminal

### Model : Cushion sensor coding kit

#### Composition of cushion sensor shield-socket, pad for sensor connection, analog switch

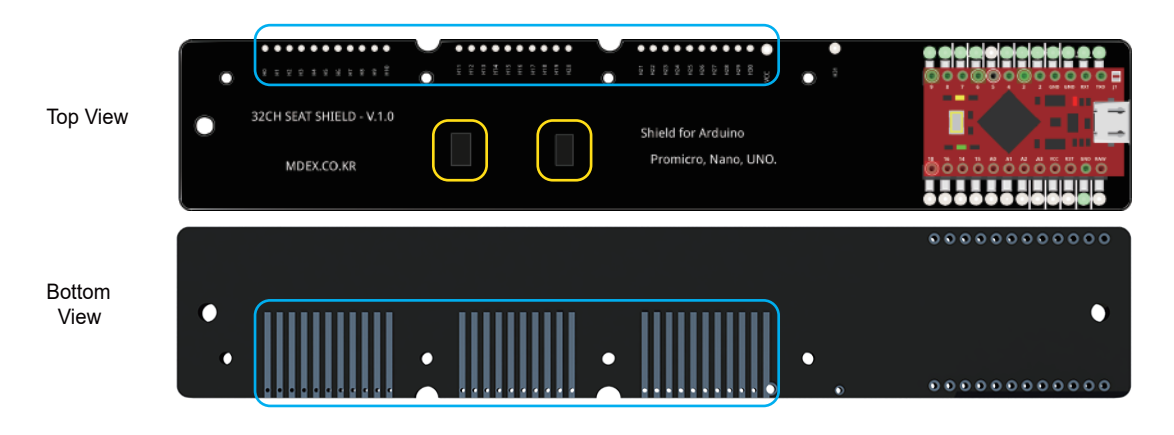

Figure) Arduino Promicro plugged into the socket of the cushion sensor shield. (Arduino genuine is red while compatible is blue)

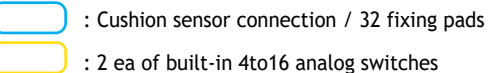

#### Number of 31 cells (0~30) and data transmission protocol

18

20

16

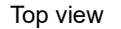

14

12

10

The sensor numbers on the left are connected according to the terminal numbers (0 to 30) in the figure below.

The sensor measurement values are transmitted in the order of the terminal number.

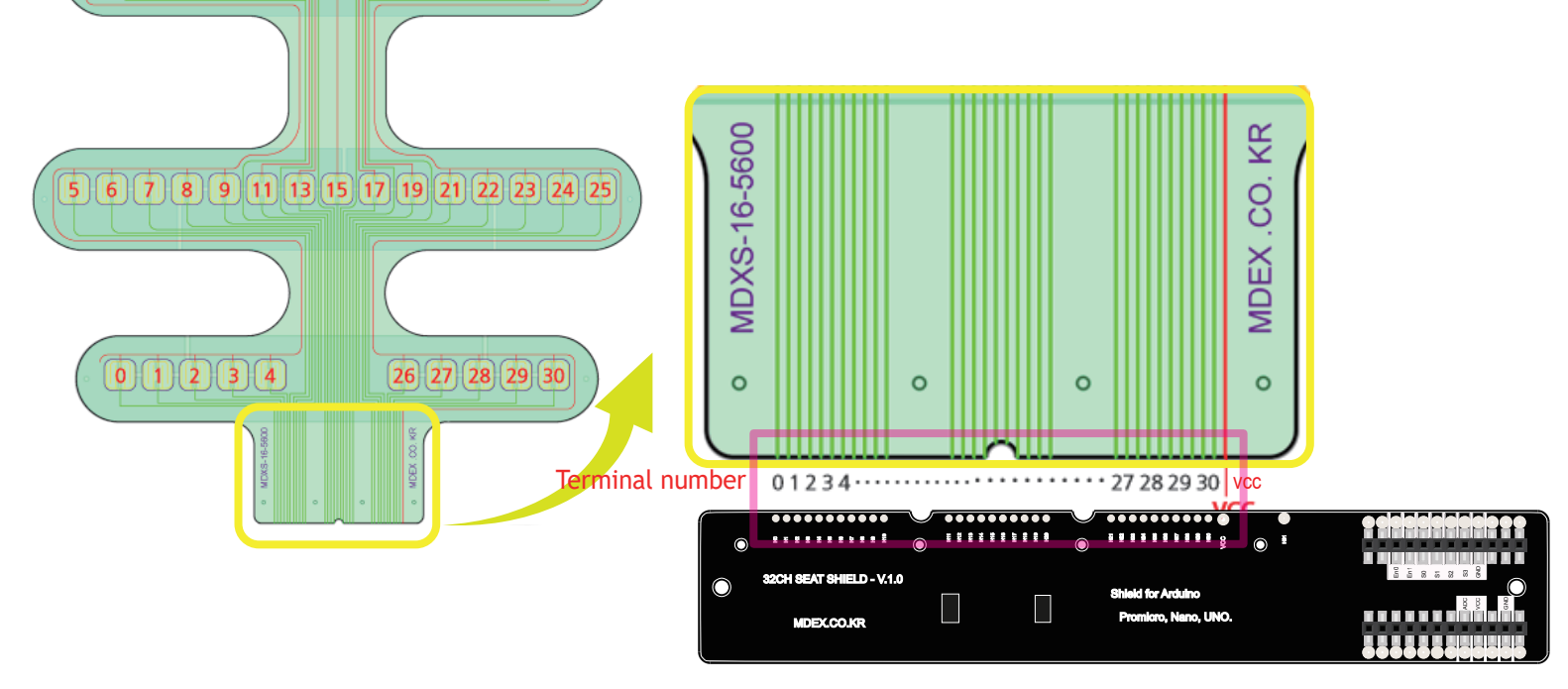

Cushion sensor shield for Arduino

(J200712) Manual - Cushion Sensor Coding Kit

# Circuit) Sensor shield - 1

### Model : Cushion sensor coding kit

#### Schematic of cushion sensor shield

Two analog switches (74HC4067; 4 to 16) are built in the cushion sensor shield. 32 sensors (H0~H31 below) can be connected by 6 GPIOs (S0 ~ S3, En0, En1) below).

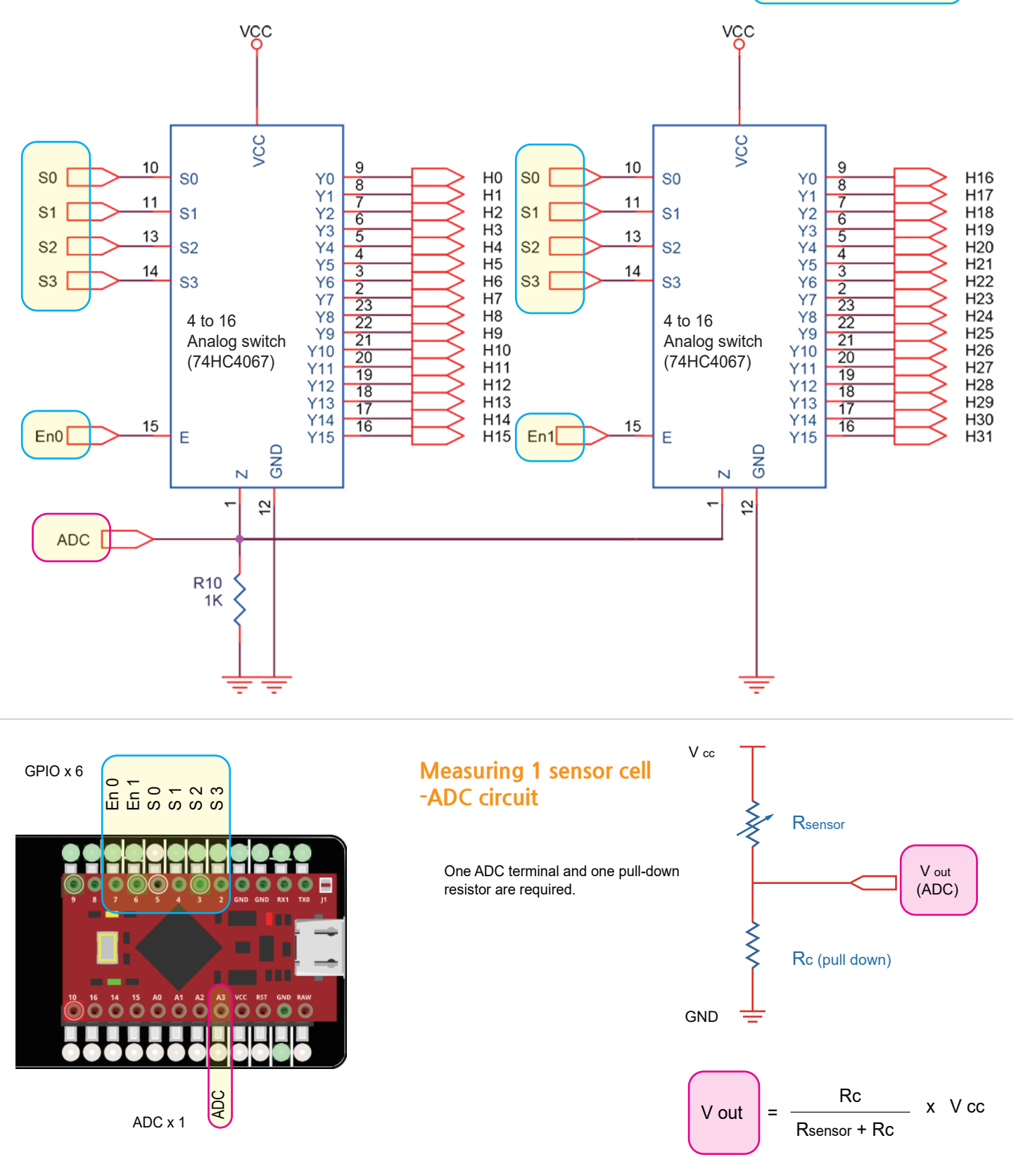

Cell selection example

16

5 6 7 8 9 11 13 15 17 19 21 22 23 24 25

18

26 27 28 29 30

- 20th cell

10

12 14

01234

# Circuit) Sensor shield - 2

### Model : Cushion sensor coding kit

74HC4067 Switch Description. Connect 16 cells with 4 signal pins.

| • |                                        |            | • • • • • • • • • •                       | • 1 |  |
|---|----------------------------------------|------------|-------------------------------------------|-----|--|
| • | 32CH SEAT SHIELD - V.1.0<br>MDEK.CO.KR | $\bigcirc$ | Sheld for Arduino<br>Promicro, Nano, UNO. |     |  |

#### Selecting the 20th cell in the cushion sensor shield

|     | En 0 | En 1 | S0 | S1 | S2 | S3 |
|-----|------|------|----|----|----|----|
| H0  | 0    | 1    | 0  | 0  | 0  | 0  |
| H1  | 0    | 1    | 1  | 0  | 0  | 0  |
| H2  | 0    | 1    | 0  | 1  | 0  | 0  |
| H3  | 0    | 1    | 1  | 1  | 0  | 0  |
| H4  | 0    | 1    | 0  | 0  | 1  | 0  |
| H5  | 0    | 1    | 1  | 0  | 1  | 0  |
| H6  | 0    | 1    | 0  | 1  | 1  | 0  |
| H7  | 0    | 1    | 1  | 1  | 1  | 0  |
| H8  | 0    | 1    | 0  | 0  | 0  | 1  |
| H9  | 0    | 1    | 1  | 0  | 0  | 1  |
| H10 | 0    | 1    | 0  | 1  | 0  | 1  |
| H11 | 0    | 1    | 1  | 1  | 0  | 1  |
| H12 | 0    | 1    | 0  | 0  | 1  | 1  |
| H13 | 0    | 1    | 1  | 0  | 1  | 1  |
| H14 | 0    | 1    | 0  | 1  | 1  | 1  |
| H15 | 0    | 1    | 1  | 1  | 1  | 1  |

|   |     | En 0 | En 1 | S0 | S1 | S2 | S3 |   |
|---|-----|------|------|----|----|----|----|---|
|   | H16 | 1    | 0    | 0  | 0  | 0  | 0  |   |
|   | H17 | 1    | 0    | 1  | 0  | 0  | 0  |   |
|   | H18 | 1    | 0    | 0  | 1  | 0  | 0  |   |
|   | H19 | 1    | 0    | 1  | 1  | 0  | 0  | L |
| ( | H20 | 1    | 0    | 0  | 0  | 1  | 0  | ) |
| 1 | H21 | 1    | 0    | 1  | 0  | 1  | 0  | ſ |
|   | H22 | 1    | 0    | 0  | 1  | 1  | 0  |   |
| 1 | H23 | 1    | 0    | 1  | 1  | 1  | 0  |   |
| L | H24 | 1    | 0    | 0  | 0  | 0  | 1  |   |
| L | H25 | 1    | 0    | 1  | 0  | 0  | 1  |   |
| L | H26 | 1    | 0    | 0  | 1  | 0  | 1  |   |
| I | H27 | 1    | 0    | 1  | 1  | 0  | 1  |   |
| ۱ | H28 | 1    | 0    | 0  | 0  | 1  | 1  |   |
|   | H29 | 1    | 0    | 1  | 0  | 1  | 1  |   |
|   | H30 | 1    | 0    | 0  | 1  | 1  | 1  |   |
|   | H31 | 1    | 0    | 1  | 1  | 1  | 1  |   |

Table) How to set GPIO pin by cushion cell number En : Enable Negative S0-S3 : Signal

(En0=1, En1=0, S0=0, S1=0, S2=1, S3=0) Pin setting to select 20th cell

#### 

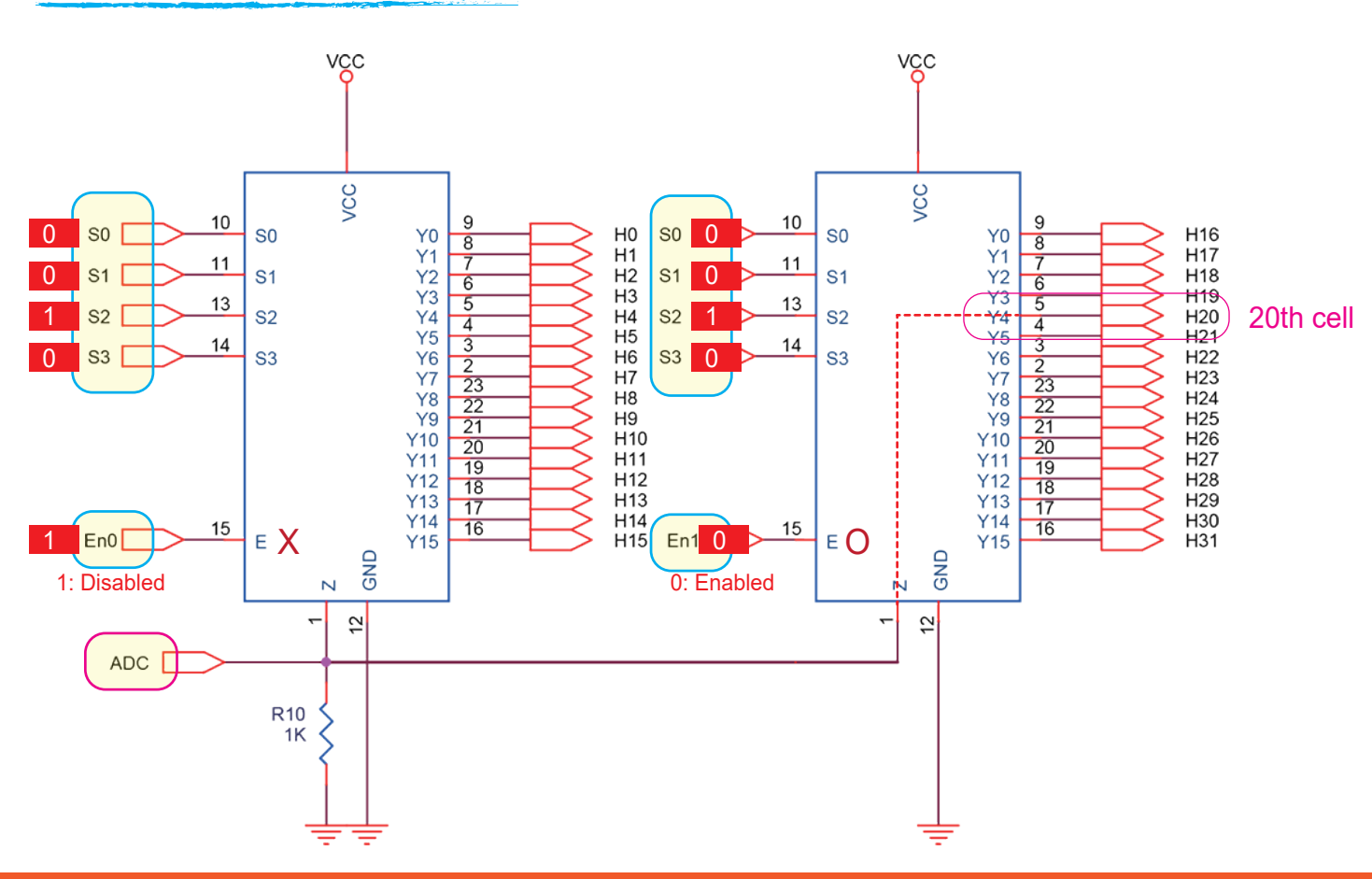

(J200712) Manual - Cushion Sensor Coding Kit

# **Connect Arduino to PC**

### Model : Cushion sensor coding kit

#### Arduino setup & configure

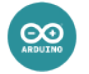

Link to Arduino installation file - https://www.arduino.cc/en/Main/Software

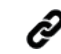

If you are using Arduino Nano or Uno, the following steps are not necessary.

#### Arduino Configuration - Adding an Arduino Pro Micro Board

File> Preferences> Settings tab and copy/paste the following address into the 'Additional Boards Manager URL's field.

COPY https://raw.githubusercontent.com/sparkfun/Arduino\_Boards/master/IDE\_Board\_Manager/package\_sparkfun\_index.json

| 신입 드개시 볼 포<br>네 파일                                                                  | Ctrl+N                                                                                   |                                                                                                    | 스케치북 위치:                                                                                                    |                                           |
|-------------------------------------------------------------------------------------|------------------------------------------------------------------------------------------|----------------------------------------------------------------------------------------------------|----------------------------------------------------------------------------------------------------|-------------------------------------------|
| 절기 3 열기<br>최근 파일 열기<br>스카지북<br>체제<br>같기<br>자란 이름으로 저장<br>레이지 설정<br>인쇄<br>환경설정<br>종료 | Ctrl+O<br>Ctrl+W<br>Ctrl+S<br>Ctrl+Shift+S<br>Ctrl+Shift+P<br>Ctrl+P<br>Ctrl+P<br>Ctrl+Q | n orce:                                                                                                    | L. "Truster Wiscements Wrodung<br>이디타 일을 크가: [2<br>다동 음악증 자사한 역 보인기가: : 홈마앙 : 입호드<br>컴마양리 경고: [Mone ●<br>양 운반호 표시<br>고도 봄당 사용하기<br>양 요년도 표시<br>고도 봄당 사용하기<br>양 요년도 표시<br>가지지 입답이트 확인<br>가지지 입답이트 확인<br>가지지 입답이트 확인<br>가지지 입답이트 확인<br>가지지 입답이트 확인<br>가지지 입답이트 확인<br>가지지 입답이트 확인<br>가지지 입답이트 확인<br>가지지 입답이트 확인<br>가지지 입답이트 확인 | (0+6017 10 11/14/400-55)                  |
| 일 라이브러리가 C:RU<br>일 라이브러리가 C:RU<br>일 라이브러리가 C:RU<br>11 라이브러리가 C:RU                   | sersWuserWOocume<br>sersWuserWOocume<br>sersWuserWOocume                                 | enteffindulroff i brar lestfilerro-Arduno-I<br>enteffindulroff i brar lestfilerro-Arduno-I<br>enteffindulroff i brar lestfiler seter-Nooi bu<br>eterine Nano, Alfrega228P es Come | ▲가적인 보도 BULTA UNL: [YestetSerVedora: BrandYmaterade<br>수가적인 보도 정말 E 파일에서 위한 표정함 수 위상신다<br>C MUSers MuserMAgData MLocal WArduino 15Mpreferences.bt<br>(아루아노가 실행되지 않는 광주해인 수정 가능)                                                                                                    | E Band Managanyantagan padan kindan kan 🥻 |

#### Install Arduino Pro Micro Package

Tools> Board> Board manager>

Search for'sparkfun AVR' in the search bar> Click the'Install' button

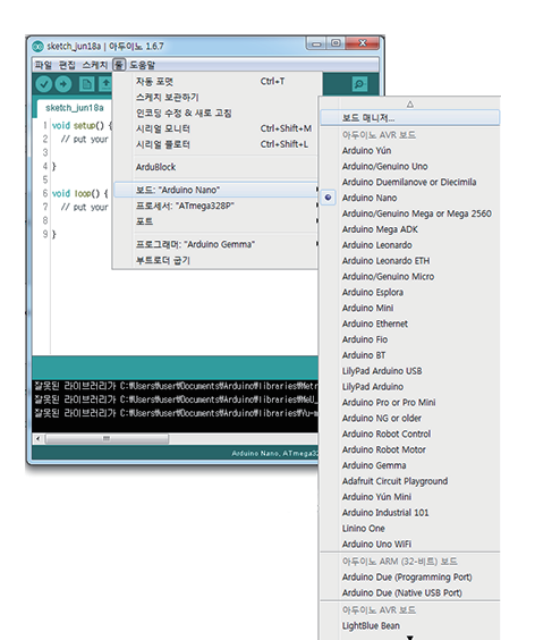

| More info                                                                                                    |                                                                                         |   |
|----------------------------------------------------------------------------------------------------|-----------------------------------------------------------------------------------------|---|
| iparkFun AVR Boards by SparkFun Electronics<br>트립는 이 표위기에 표함<br>LetBoard, Markey Markey, Pro Micro, Fio v3, Qduie<br>Ymega128RFAI, Dav Board, LilyPad USB Plus.<br>Daline hele<br>dore info | o Mini, Digital Sandbox, Mega Pro, RedBot, Serial 7-segment Display,<br>sparkfun AVR 설치 |   |
| parkFun SAMD Boards by SparkFun Electronics<br>E트는 이 전키기의 문한:<br>jparkFun SAMD21 Mini Breakout. SparkFun SAMD<br>Gore Info<br>Gore Info                                                     | 21 Dev Breakout, Sparkfun 9DoF Razor IMU MO, Lilyfad LilyMini.                          |   |
| SparkFun ESP8266 Boards by SparkFun Electron                                                                                                    | ics                                                                                     | - |

Install sparkfun AVR in Board manager

(J200712) Manual - Cushion Sensor Coding Kit

# **Connect Arduino to PC**

### Model : Cushion sensor coding kit

#### **Connect Arduino Pro Micro to PC-USB**

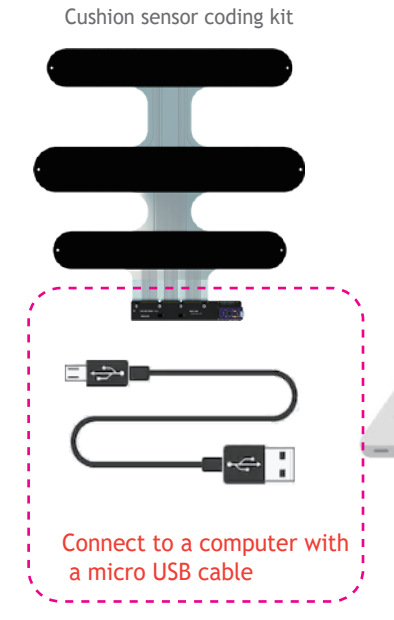

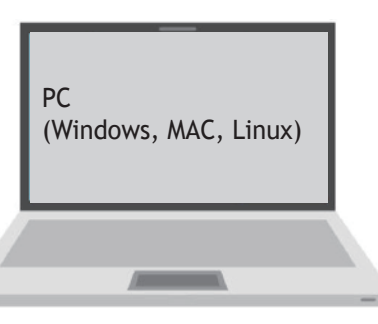

For Arduino compatible boards using the CH340 chip, the CH340 driver must be installed.

#### Device Recognition Check-Device Manager

Settings> Device Manager> Port (COM & LPT) Check if a device with one of the names below is found

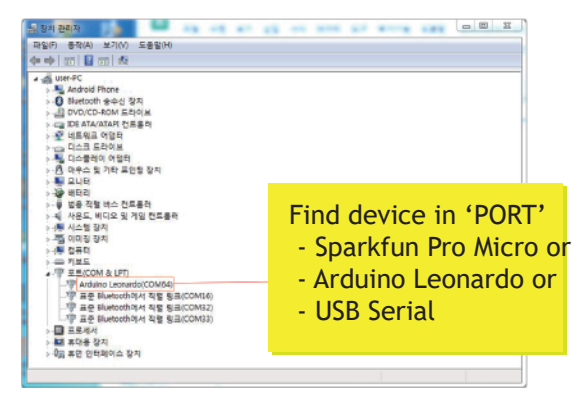

#### Arduino Board selection

#### 1) Selecting a board

--> Sparkfun Pro Micro Or Arduino Nano

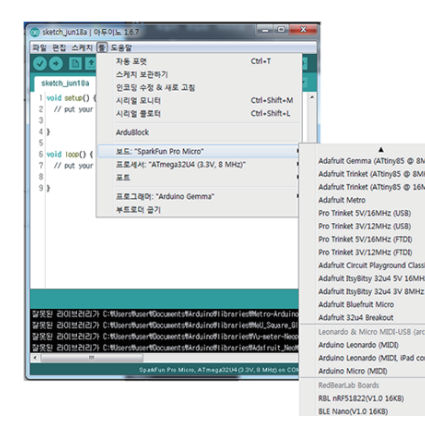

2) Choose Processor (when Arduino Pro Micro) --> 5V, 16MHz ( 0 ) --> 3.3V, 8MHz (X)

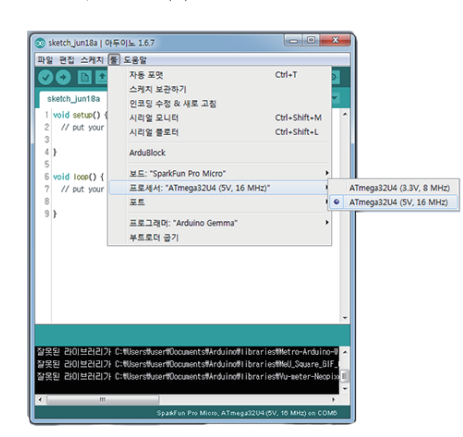

#### 3) Choose Port

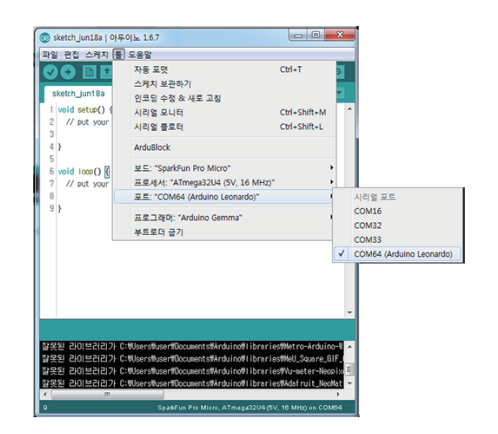

Now you are ready to develop. Please protect the sensor with the cushion before you sit down.

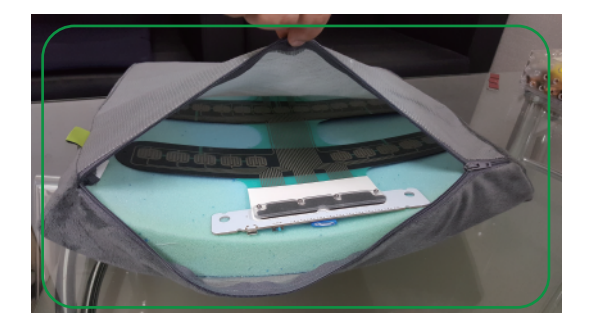

# Measurement example

### Model : Cushion sensor coding kit

#### Upload/build Arduino source code

Link to the source code example - https://bit.ly/30d0UhS (at the bottom of the shopping mall product page) After setting the Arduino Sketch' on the previous page, 'Upload' the source code to the Arduino.

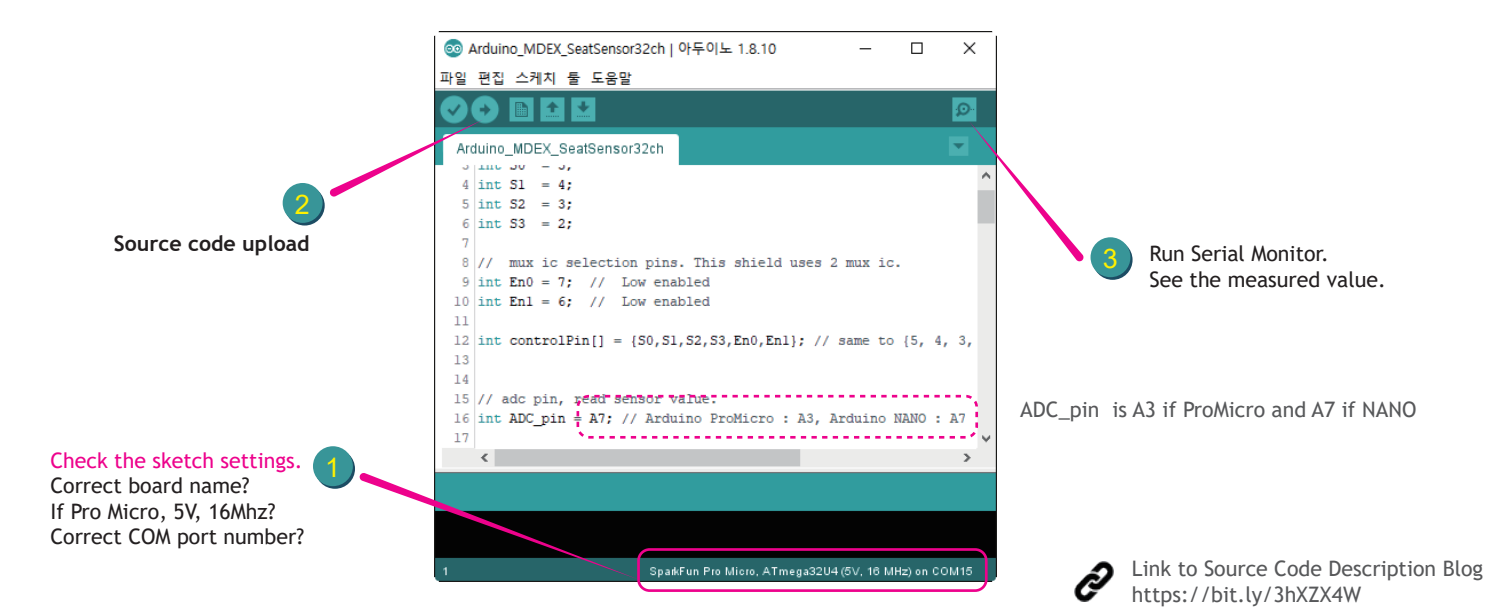

#### Checking the measured value

In Menu, Arduino> Tools> Serial Monitor

- 1) No pressure on the cushion sensor, output values are usually '0' to '5'.
- Q) If some low values are shown while no pressure?
- A) Check the screw tightness between the sensor and the shield.

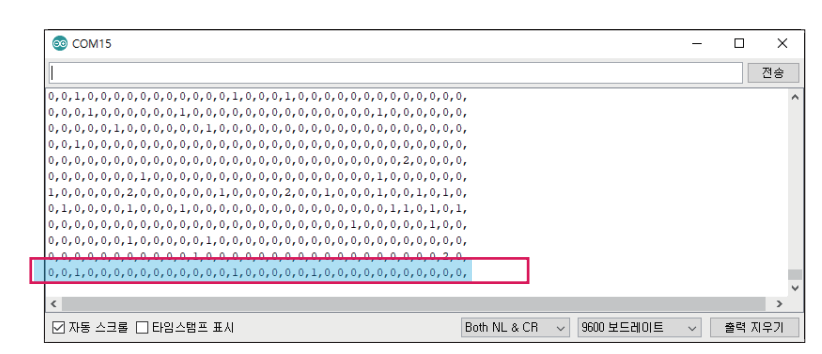

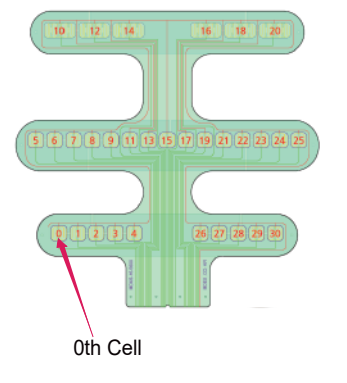

2) Press the 0th cell with your finger. If the 0th value changes, the connection is OK.

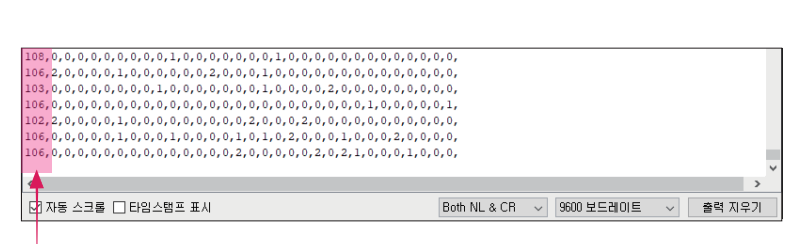

0th Cell

Г

3) A screen while sitting on the cushion sensor. Every cell value changes.

| ☑ 자동 스크롤 □ 타임스탬프 표시           Both NL & CR →         9600 보드레이트 →         출력 지역                                                                                                    | ₽기 |
|----------------------------------------------------------------------------------------------------|----|
| κ                                                                                                    | >  |
| 90,122,123,109,128,112,127,134,135,115,48,83,26,95,2,113,54,104,51,110,26,114,111,97,96,20,98,81,63,42,0,0,                                                                                                    |    |
| 2,120,121,103,130,112,121,134,137,110,41,03,20,95,1,114,40,100,32,110,20,110,110,94,95,20,100,03,04,44,0,0,<br>91,123,127,112,128,114,128,131,136,115,48,90,26,95,4,111,51,108,49,112,25,116,110,97,96,23,96,85,62,46,0,0, |    |
| 90,124,124,109,128,111,127,133,136,112,45,86,26,95,0,116,48,107,53,106,27,114,114,96,92,21,101,82,59,47,1,0,                                                                                                    |    |
|                                                                                                    |    |

(J200712) Manual - Cushion Sensor Coding Kit

# Visualization SW - 1) 3 rows

Model : Cushion sensor coding kit

#### Setup Processing

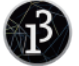

Link to setup Processing - https://processing.org/download/

Link to source code for Processing - https://bit.ly/2ZwEkBM

| ( | 7 |
|---|---|
| ( | Ş |

#### Data protocol and reordering

1) Reading data, receiving buffer

#### Function : readSerial\_MDEX32chShield()

The Arduino board reads 32 data from the computer via USB. Only 31 out of 32 are measured by the cushion sensor, and the last one is dummy data. 31 data are received in the order of the cell number of the cushion sensor. (See page 5 for the cell number of the cushion sensor) The 31 read data is stored in cellValues[] array.

2) Reordering the buffer cellValues[]

The cushion sensor consists of 3 rows, and each row has a buffer. The 31 values in the receive buffer cellValues[] are the data of the entire cushion sensor, which is divided into 3 row buffers and stored.

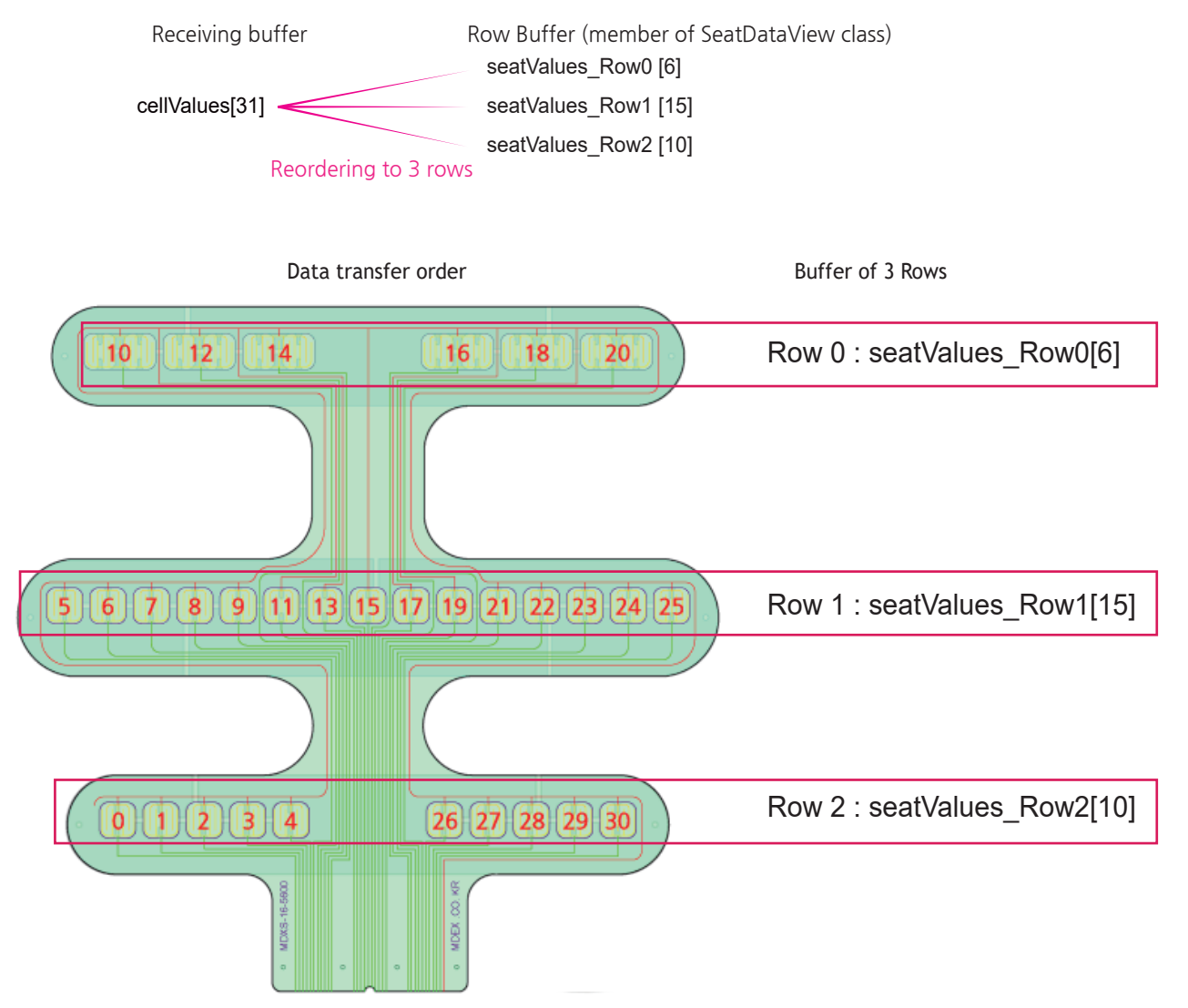

# Visualization SW - 2. Color Cells

### Model : Cushion sensor coding kit

#### UI-Set the coordinates of 31 color cells (rect\_pos.csv)

the cell's position. If you do not intend to change the coordinates, you can skip this paragraph.

#### Color Cell UI-Change background image.

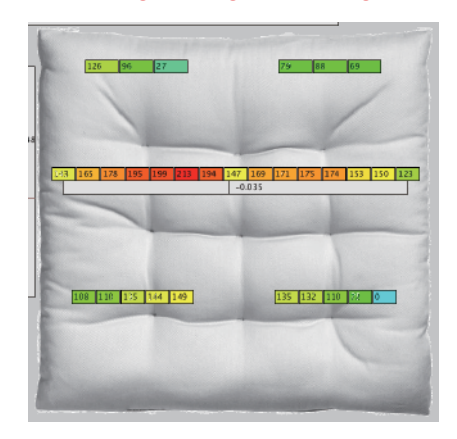

You can change the background image of the app. Please put the image file in the image folder.

Just change the file name parameter in the setup() function. imgSensor = loadImage(../image/new image file name.png);

#### Color Cell UI-Positioning

rect pos.csv D Row 0 (6 cells) [Row-Col1 left top width height 2 [0-0] 140 73 50 20 Row 0, Column 1 3 [0-1] 192 50 20 [0-1]: Row 0, Column 50 [0-2] 244 73 20 5 [0-3] 431 73 50 20 Coordinate (192, 73) 483 73 50 20 6 [0-4] Height = 20 [0-5] 535 73 50 20 7 Row 1 (15 cells) 8 [1-0] 90 268 35 20 Width = 50 Column 9 00 114-1 400 536 458 35 20 31 [2-8] 9 41 9 6 Row 2 (10 cells) [2-9]: Row 2, Column 9 33 33 37 32 32 [2-9] 573 458 35 20 Coordinate (573, 458) Height = 20 Figure) The 31 color cell squares are grouped into 3 rows. Width = 35 **Color Cell UI - Color Settings** 0 30 330 Function : colorMap in SeatDataView class 300 60 220 If the pressure value is 0, then HUE is 180. If the pressure value is 220, then HUE is 0. Measured 270 90 1 value (red) Convert the measured value to HUE value with the formula below. HUE = 180 - (Measured value \* 180 / 220) 240 120 For example, if the measured value is 40? 150 210 180 HUE = 180 - (40 x 180 / 220 ) = 148 HUE graph

The coordinates of the 31 color cell UI rectangles are read from the rect\_pos.csv file in the image folder. Changing the number in the CSV file changes

Figure) HUE graph of HSB colormap. In the example, the range of the pressure value (0-220) and the range of the HUE value (180-0) were matched.

Exception) If the measured value is 220 or higher, set HUE to 0.

# Visualization SW - 3. Center of Mass

### Model : Cushion sensor coding kit

#### Calculation and display of the center of mass value.

The relative coordinates of the center of mass are displayed in the top bar of the screen. In addition, gauges are displayed on the left and center of the screen.

The coordinate system of relative coordinates is indicated in red below. (X=-1.0, X=0.0, X=+1.0, and Y=-1.0, Y=0.0, Y=+1.0) Take the X axis for example. X when tilted to the far left is -1.0, and 1.0 when tilted to the far right.

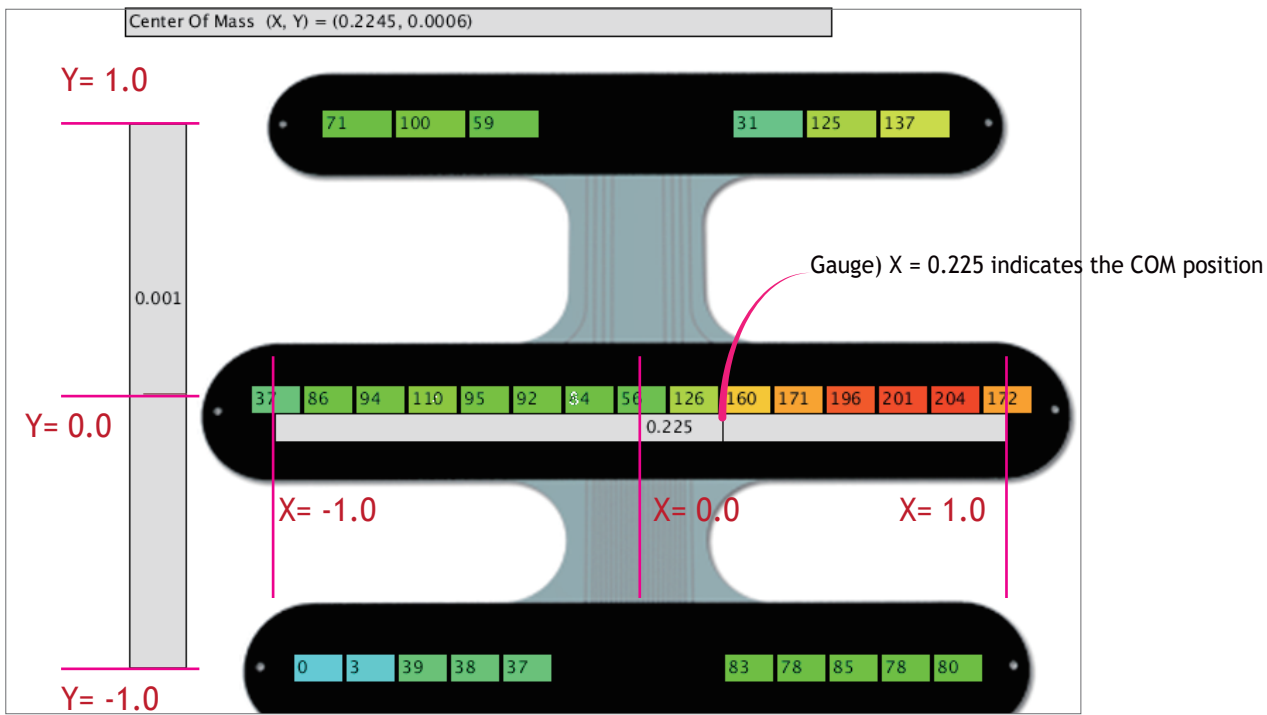

#### Calculation of COM in X direction

| Formula for COM         | $center \ of \ mass = \frac{sum \ of \ all \ (position \times mass)}{sum \ of \ all \ masses}$                                                    |                                                                              |
|-------------------------|----------------------------------------------------------------------------------------------------|------------------------------------------------------------------------------|
| X-direction Calculating | $X = \frac{\sum_{i}^{n} m_{i} x_{i}}{\sum_{i}^{n} m_{i}} = \frac{m_{1} x_{1} + m_{2} x_{2} + \dots + m_{n} x_{n}}{m_{1} + m_{2} + \dots + m_{n}}$ | x <sub>i</sub> : x-coordinate value<br>m <sub>i</sub> : mass, pressure value |

```
Function name in X-direction COM calculation: : calcCOM_X() (in SeatDataView class)

for (int i = 0; i < cellNum_Row1; i++) {
   float cell_pos_x = -1.0f + i * pitch_x;
   sum_weight_pos += seatValues_Row1[i] * cell_pos_x; seatValues_Row1[i] : pressure value
   sum_weight += seatValues_Row1[i];
   com_x = sum_weight_pos / sum_weight;
</pre>
```

It is possible to calculate the center of mass in the Y direction in a similar way.

## Visualization SW - 4. Aware 'Tilt' on COM

### Model : Cushion sensor coding kit

#### Use of the center of mass calculation results (see previous page)

#### $\stackrel{\scriptstyle{\bigtriangledown}}{\scriptstyle{\frown}}$ Setting the center of mass value and threshold

If the center of mass value is not (0, 0), that is, a value greater than or less than 0, it means that the occupant's load is tilted in either direction. The center of mass value is -1.0-+1.0, and by specifying the threshold value between these, the tendency of sitting posture can be defined. In the example in the figure below, the thresholds for tilting in the X direction are set to -0.33, -0.18, +0.18, and +0.33.

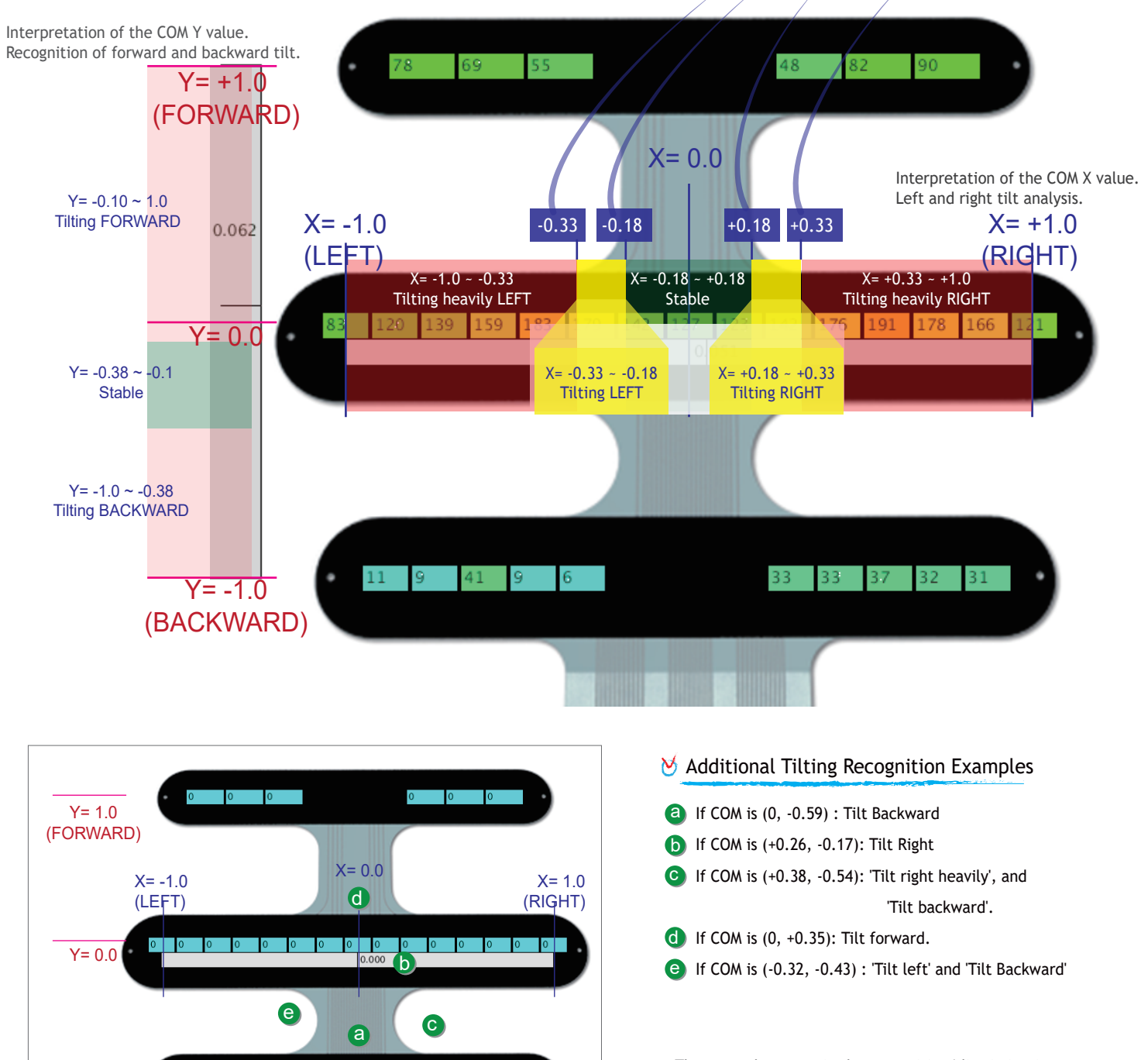

0 0

There may be errors in the recognition/discrimination posture with this cushion sensor. Factors affecting: the shape of the seated person, the shape of the chair/chshion, the material, etc.

Y= -1.0

(BACKWARD)

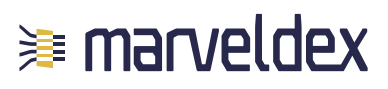

## Visualization SW - 5. Invalid / Fixed cell

### Model : Cushion sensor coding kit

### Validity filtering

### 2 0 0 22 26

Situation-Values can be measured without being pressed. 1) When electrical noise is mixed during measurement 2) When the sensor is slightly bent because the floor is not flat. In this case, the normal output value is 5 or less low. Recommended-Values below 5 are considered invalid cells

#### ݢ Fixed cell

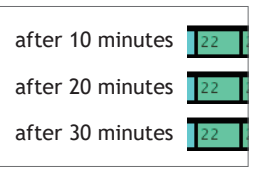

Cell with very small changes in measured values over several minutes are called fixed cell. You may suspect that you put something on it, not a person.

#### Use the sum of 31 cell values

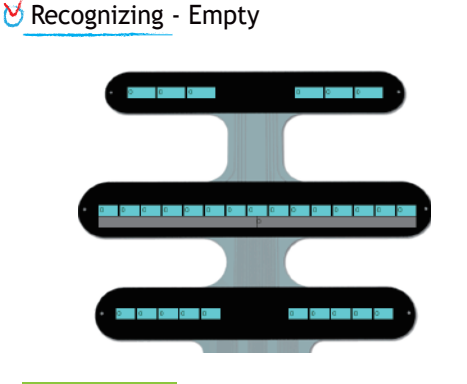

Recommended - If all the sum of the measurement values of 31 cells is 50 or less, it may be judged as empty.

#### 🗸 🔘 Recognizing - Sitting state

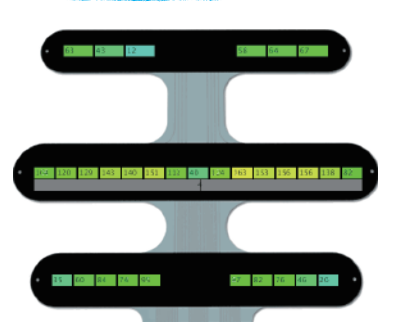

Recommended-If the sum of all cell measurements is 200 or more, it can be judged as sitting

Caution-If all 31 cells are fixed cells' for 20 minutes, non-human objects (eg, rice bags) may be placed on the sensor.

#### Using invalid cells for posture recognition

#### V Recognizing - Legs crossed

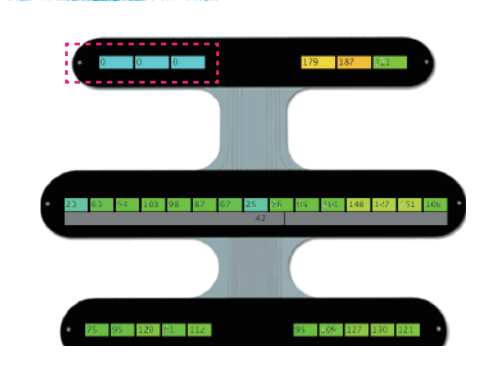

Recommendation-6 cells in row 0 are divided into 3 cells on the left and 3 cells on the right. If there are two or more invalid cells among the three cells on either side, the legs can be recognized to be crossed.

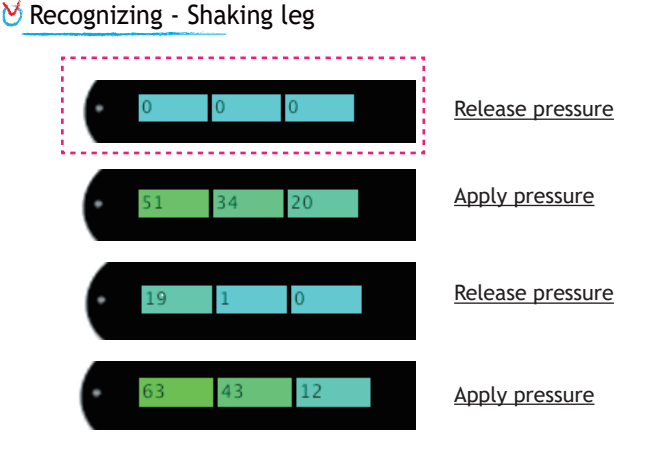

If the pressure is repeated for seconds for the three left cells in row 0, as shown, the left leg is likely to be shaking. Recommendation-If the sum of the measured values of the three cells on one side of the left/right side in row 0 frequently fluctuates, it is decided to shake the leg.

There may be errors in the recognition/discrimination posture with this cushion sensor. Factors affecting: the shape of the seated person, the shape of the chair/chshion, the material, etc.

# Using the idle pins of Arduino

### Model : Cushion sensor coding kit

#### Find out which idle pins are available on the shield

Arduino boards usually have multiple external pins. Except for basic pins such as VCC and GND, we have around 20 function pins. Except for the 7 pins (6 GPIO and 1 ADC) used to measure the cushion sensor, the remaining pins may be used for other purposes.

7 pins for measuring the cushion sensor-marked with a red square. Not usable for other purposes M

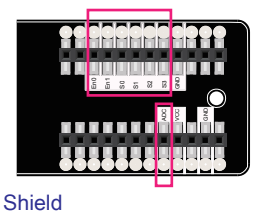

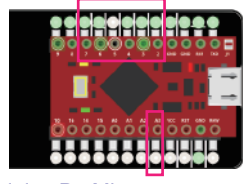

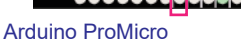

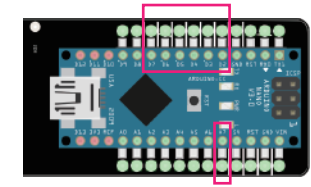

Arduino NANO

Idle pins that can be used for other purposes. -Yellow square Ø

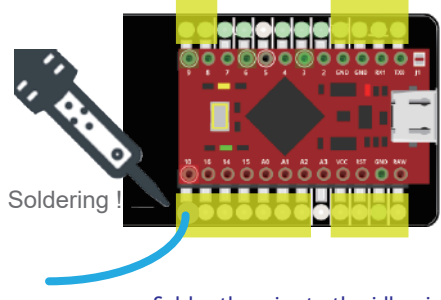

Solder the wire to the idle pin to connect other parts.

#### Use idle pins-connect other components, SPI

Example) Vibration motor (PWM, VCC, GND)

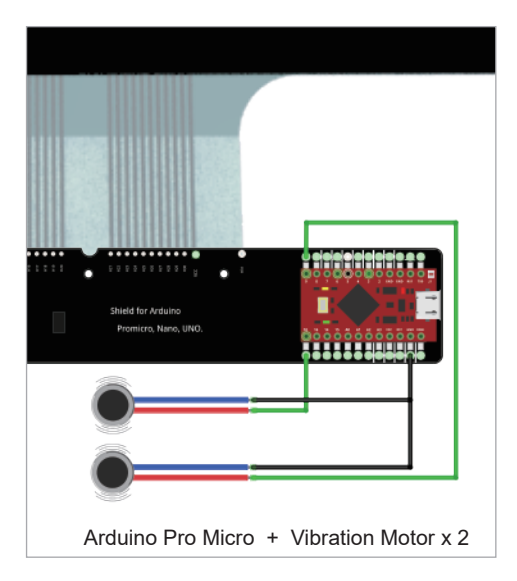

You can connect various parts on the market.

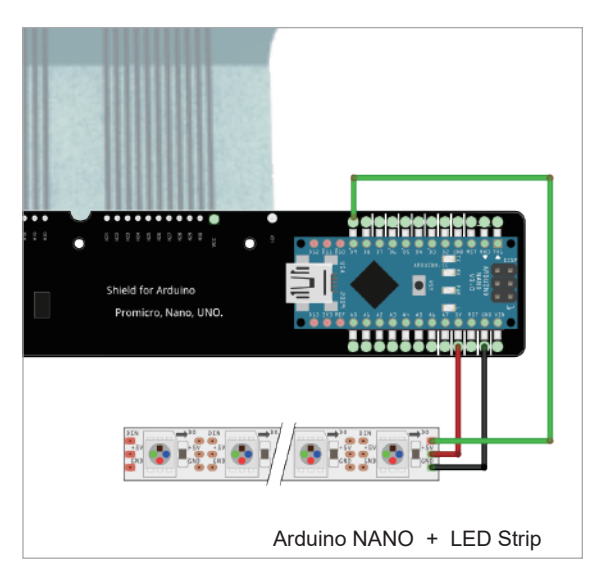

Example) ws2812 NeoPixel LED strip connection (PWM, VCC, GND)

The method of using the parts used in the example above can be changed, so it is recommended to apply the parts after checking the manufacturer's documentation.

# More measurement circuits

### Model : Cushion sensor coding kit

#### Arduino series

Various Arduino boards can measure by connecting them to the cushion sensor shield. Low-cost Arduino compatible boards are also OK for measurement. Connect 6 GPIO pins and 1 ADC pin, and specify these 7 pin numbers in the definition part of the Arduino source code. (If you are not sure about the pin setting in the source code, please contact us. s@mdex.co.kr)

| Characteristic | Arduino Model Name                                                                                                    | How to connect |
|----------------|----------------------------------------------------------------------------------------------------|----------------|
|                | NANO 33 BLE Sense with headers (Connectivity: Bluetooth BLE)<br>NANO 33 IOT (Connectivity : Bluetooth BLE , WIFI )<br>NANO (Connectivity : USB)<br>In the case of BLE or WIFI board, power can be supplied from the<br>supplementary battery through the USB terminal. |                |
| HID            | ProMicro (HID is available)<br>What is HID? - Human Interface Device.<br>Devices that can generate keyboard/mouse events                                                                                                    |                |
| UNO            | <ul> <li>UNO- Wire connection with shield.<br/>Connect 6 GPIOs and 1 ADC.<br/>VCC and GND must also be connected.</li> <li>Other models are available by connecting wires</li> <li>&gt; Most models such as Arduino UNO, MEGA, Micro, Due, etc.</li> </ul>             |                |

#### Measurement other than Arduino

#### Examples) Micro:bit, ESP32, etc.

Connect 6 pins of GPIO and 1 pin of ADC with cushion sensor shield. (Including VCC and GND)

2CH SEAT SHIELD - V.1.0

MDEX.CO.KR

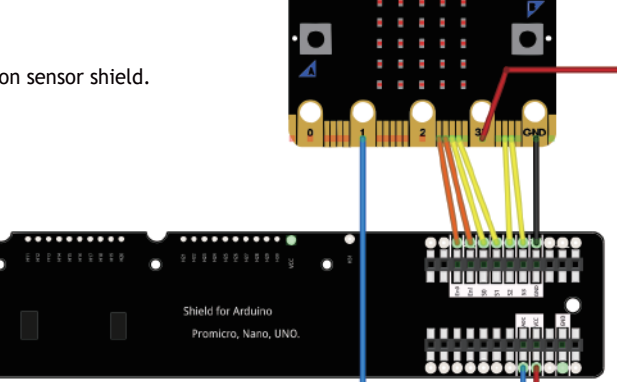

Figure) Connection of cushion sensor shield and Micro:bit board

## **Challenges- Utilizing Measurement Data**

### Model : Cushion sensor coding kit

So far, we have seen how to measure data with the cushion sensor kit. We discussed some examples of possible tasks as shown below with experts. Use your imagination and challenge various tasks. (Project consultation: s@mdex.co.kr)

#### Cloud-big data storage statistics, posture recognition AI

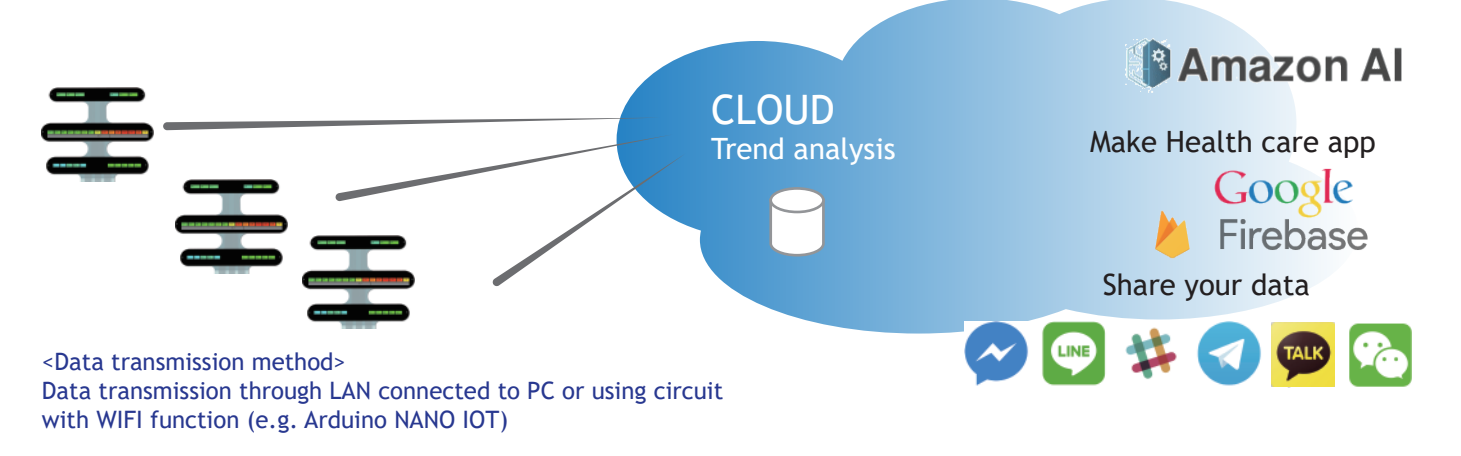

#### Link Sensor data to Experience-based content

According to the center of mass value of the cushion sensor, the application outputs the joystick direction key event. That is, if the body is tilted to the left, a left key event can be generated. Tilt back then generates the down key event.

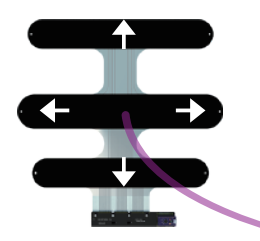

<Key event generation> With Arduino ProMicro, you can generate key events. Provide example code in the blog.

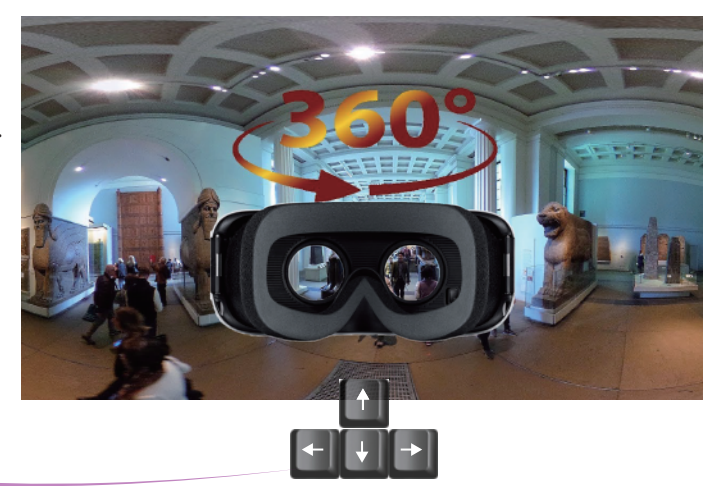

Key events utilizing in VR or FPS games. (E.g. arrow keys, lying down, jumping, changing equipment, etc.)

#### Chair yoga

There are several ways to stretch while sitting in a chair. (Search 'chair yoga' in Google) You can check whether the yoga pose is properly implemented by measuring the cushion sensor. If you add a scheduler here, you can create a cushion yoga coaching application.

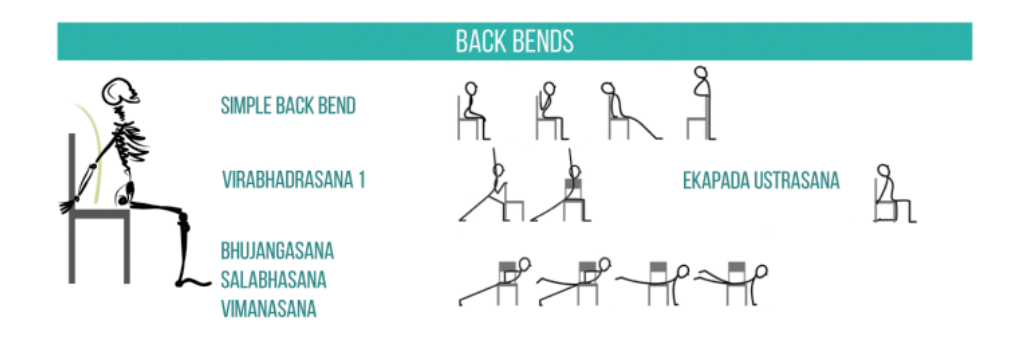

# **Cushion sensor reliability**

### Model : Cushion sensor coding kit

The performance of the specifications below is not guaranteed for all manufactured products. The information in this document is a reference for a rough overview of product performance.

#### Typical Performance

| Unit                                                                    | Description                                                            |  |
|-------------------------------------------------------------------------|------------------------------------------------------------------------|--|
| Response time                                                           | < 10 µsec                                                              |  |
| Operating temp.                                                         | -20℃ ~ 50℃                                                             |  |
| Storage temp.                                                           | -30℃ ~ 60℃                                                             |  |
| Storage humidity                                                        | ≤ 90%                                                                  |  |
| Durability                                                              | 2,000,000 stroke (100g) or over 500,000 stroke (150g)                  |  |
| Drift                                                                   | < 5% per logarithmic time scale by constant load of 100g               |  |
| Electric crosstalk (noise)                                              | None                                                                   |  |
| Power consumption                                                       | Consumes only while operating. Typically around 5mA, and maximum 20mA. |  |
| Resistance output range $\infty \sim 200\Omega$ , Infinity at no force. |                                                                        |  |
| Sensing range (Single cell)                                             | 20 gf ~ 4 kgf $$ , while 30 kgf ~ 150 kgf by whole 31 cells sensor.    |  |

All the characteristics of temerature and humidity in this page are the result of 96 hours test.

#### Tolerance

| Unit                  | Description         |
|-----------------------|---------------------|
| Mechanical tolerance  | ≤ 150µm             |
| Temperature influence | ≤ 15%               |
| Humidity influence    | ≤ 50% <sup>1)</sup> |
| Output tolerance      | Max 20%             |

#### Graph) Force to Resistance (and Conductance = 1/R)

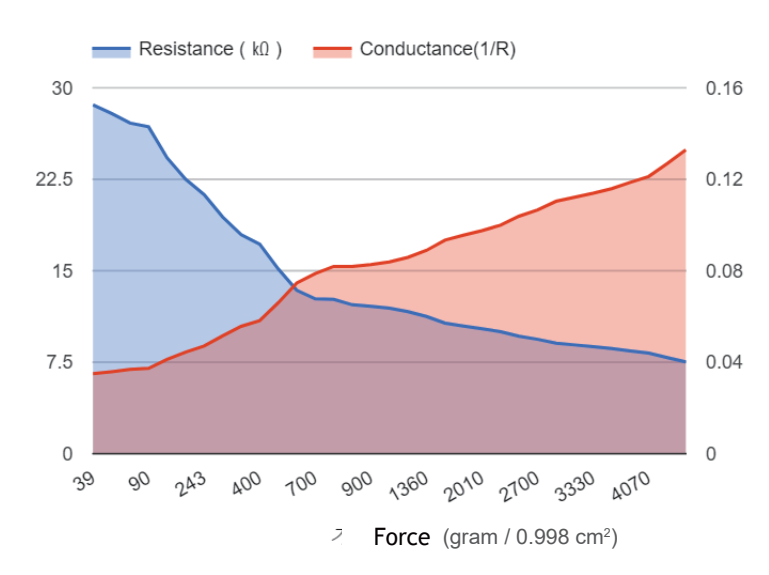

#### How to get this graph..

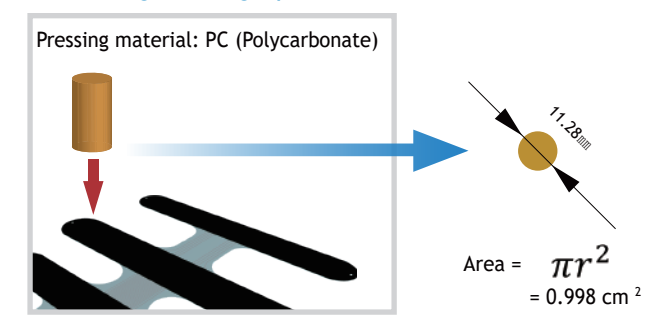

2) If the material (rigidity/ductility) and the cross-sectional area of the area where the sensor is pressed are different, the slope of the graph will change. Therefore, it is not recommended to use the F-R graph on the left for load conversion purposes (balance). Please consider it as a reference only.

1) The sensor output value may change due to temperature and humidity. If the temperature and humidity affect the entire 31 cells of the cushion sensor, the output degradation of the 31 cells occurs at an almost uniform level. In this case, the degree of damage to the relative comparison function of the load is not large. Therefore, the impact on the "seat center of mass perception" function using relative comparison is much more limited than the deviation in this table.

(J200712) Manual - Cushion Sensor Coding Kit

# Precautions

### Model : Cushion sensor coding kit

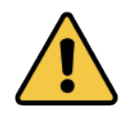

#### Notes on use

Please note that the following items may cause sensor damage/malfunction.

Fold the sensor tightly.

Use the sensor in a severely squeezed state. (The neck may bend)

Press the sensor with a pointed object. (E.g. awls, nails, high heels, etc.)

Press the sensor in the lateral direction. (Example: Press while rubbing the sensor.)

Special care is required when soldering terminal parts. Long soldering times can cause damage. It should be worn to a low temperature as soon as possible.

Burn the sensor. Or sparks.

Immerse the sensor in water.

Store the sensor in a sealed state close to the adhesive liquid (bond, grease, etc.).

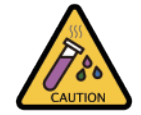

#### Precautions when handling/storing the sensor-chemicals

Although the composition of this sensor is known to be chemically stable, there are some caveats. The following are known to be vulnerable to sensors:

| Material                                                                  | chemical resistance                        |
|---------------------------------------------------------------------------|--------------------------------------------|
| Hydrocarbons, mainly occur when fossil fuels such as petroleum are burned | Vulnerable                                 |
| Ketones, Acetone                                                          | Slightly vulnerable(long-term deformation) |
| weak alkali                                                               | Slightly vulnerable(long-term deformation) |
| OIL, Gasoline, Grease                                                     | Slightly vulnerable(long-term deformation) |
| kerosene                                                                  | No data                                    |
| Methanol                                                                  | Resistant                                  |
| Ethanol                                                                   | Resistant                                  |
| Isopropanol                                                               | Resistant                                  |
| Weak acid                                                                 | Resistant                                  |

<How to use the bond>

\* It is necessary to check whether the bond, acetone, and hardener have dried after use.

In addition to the substances mentioned above, there may be other chemicals that can desensitize.

Even though the material is mentioned as 'Resistant' above, it is recommended to test various chemicals exposed to the sensor during the customer's assembly process or delivery/storage to ensure that it is safe.

Sealed-If the sensor is sealed with other chemicals (closed-not just a complete seal, but also a plastic packaging), a complex reaction may occur, so it is recommended to conduct a reaction test.

Also, the material listed above does not always break the sensor. If the sensor is exposed to the chemical for a few seconds or in an unsealed environment, it is less affected by the chemical.

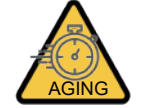

#### Aging tendency

Repeated use of this product will cause usability aging.

#### Aging-if the sensor becomes more sensitive

If the film, the material of the sensor's top plate, is repeatedly subjected to force, it loses its elasticity. As a result, it acts as if a higher load is applied than it actually is. For example, if 1 million is applied with 150 gf, the sensor may be sensitive to around 15%.

After repeated pressurization or very strong pressurization, the sensor top plate may come into contact with the bottom plate. In this case, the output is generated even in the standby state without pressing the sensor.

Even if the output occurs in the standby state, the ADC output value is very low compared to the output value by actual pressure, so it can be distinguished through SW calibration. Usually the output in the aged standby state is 5 or less.

#### Aging-if you become more insensitive

If the surface inside the sensor is damaged by exposure to chemicals, high temperature/high humidity for a long time, the sensitivity may become dull.

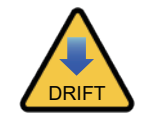

#### Always pressurized - Drift

After applying a load to the sensor, if the time passes without removing the load, the measured resistance value gradually decreases. Link to the drift video-https://youtu.be/WDrCZ1VcZBg (from 637 ohms to 624 ohms in 1 hour)

After a few hours or more, the resistance almost falls to the bottom of the output. This phenomenon is independent of product aging, and will recover as soon as pressure is removed. The sensor should be designed so that no load is applied to the sensor while idle. Even in the cushion sensor, drift occurs in a small amount. However, the drift occurs very slowly because the occupants have small movements.